# **Procedura Adjust WaterMark in RTMT of Call Manager**

### Sommario

Introduzione Prerequisiti Requisiti Componenti usati Premesse LogPartitionHighWaterMarkExceeded LogPartitionLowWaterMarkExceeded Procedura Regola livello minimo Regola livello massimo Verifica Risoluzione dei problemi

### Introduzione

In questo documento viene descritta la procedura per creare ulteriore spazio su disco nella partizione di registrazione di Cisco Call Manager con le impostazioni High e Low Watermark.

# Prerequisiti

### Requisiti

Nessun requisito specifico previsto per questo documento.

#### Componenti usati

Le informazioni fornite in questo documento si basano sulle seguenti versioni software e hardware:

- Cisco Call Manager versione 10.0.1-10000-24
- Cisco Real-Time Monitoring Tool (RTMT) versione 10.0(001)

Le informazioni discusse in questo documento fanno riferimento a dispositivi usati in uno specifico ambiente di emulazione. Su tutti i dispositivi menzionati nel documento la configurazione è stata ripristinata ai valori predefiniti. Se la rete è operativa, valutare attentamente eventuali conseguenze derivanti dall'uso dei comandi.

### Premesse

**Suggerimento**: le informazioni di questo documento tecnico si applicano anche alla regolazione della filigrana in RTMT per Cisco IM e Presence Service Server.

Low Watermark è un valore percentuale del post relativo allo spazio totale su disco di registrazione che,

quando si riceve un avviso, indica che lo spazio su disco è pieno della percentuale configurata di Low Watermark.

High Watermark è un valore percentuale del post di spazio totale su disco di registrazione in cui vengono eliminati i file di registro meno recenti.

High Watermark Exceeded (Limite massimo) e Low Watermark Exceeded (Limite minimo) sono eventi che indicano la percentuale di spazio su disco utilizzato nella partizione di registrazione.

#### LogPartitionHighWaterMarkExceeded

Questo evento indica che la percentuale di spazio su disco utilizzato nella partizione del registro ha superato il limite massimo configurato.

#### LogPartitionLowWaterMarkExceeded

Questo evento indica che la percentuale di spazio su disco utilizzato nella partizione del registro ha superato il limite minimo configurato.

Il valore percentuale di soglia di entrambi gli eventi può essere configurato in RTMT in base al requisito. Per impostazione predefinita High Watermark è impostato sul 95% della partizione di registrazione totale e Low WaterMark è impostato sul 90% della partizione di registrazione totale.

In alcuni casi, è necessario creare spazio aggiuntivo quando lo spazio nella partizione di registrazione è insufficiente e affinché alcune attività del gestore chiamate possano essere eseguite è necessario creare spazio aggiuntivo. Durante tali eventi, è possibile creare spazio aggiuntivo nella partizione di registrazione e regolare i valori di soglia rispettivamente di High WaterMark e LowWaterMark.

Quando il valore di soglia High WaterMark viene abbassato, i file di log meno recenti vengono eliminati, creando ulteriore spazio su disco nella partizione di log.

### Procedura

#### Regola livello minimo

Avviare RTMT, accedere al cluster desiderato e nel riquadro di sinistra passare a **Sistema > Strumento >** Alert Central.

Nel riquadro di destra, in Sistema a destra, fare clic su **LogPartitionLowWaterMarkExceeded > Imposta avviso/proprietà.** 

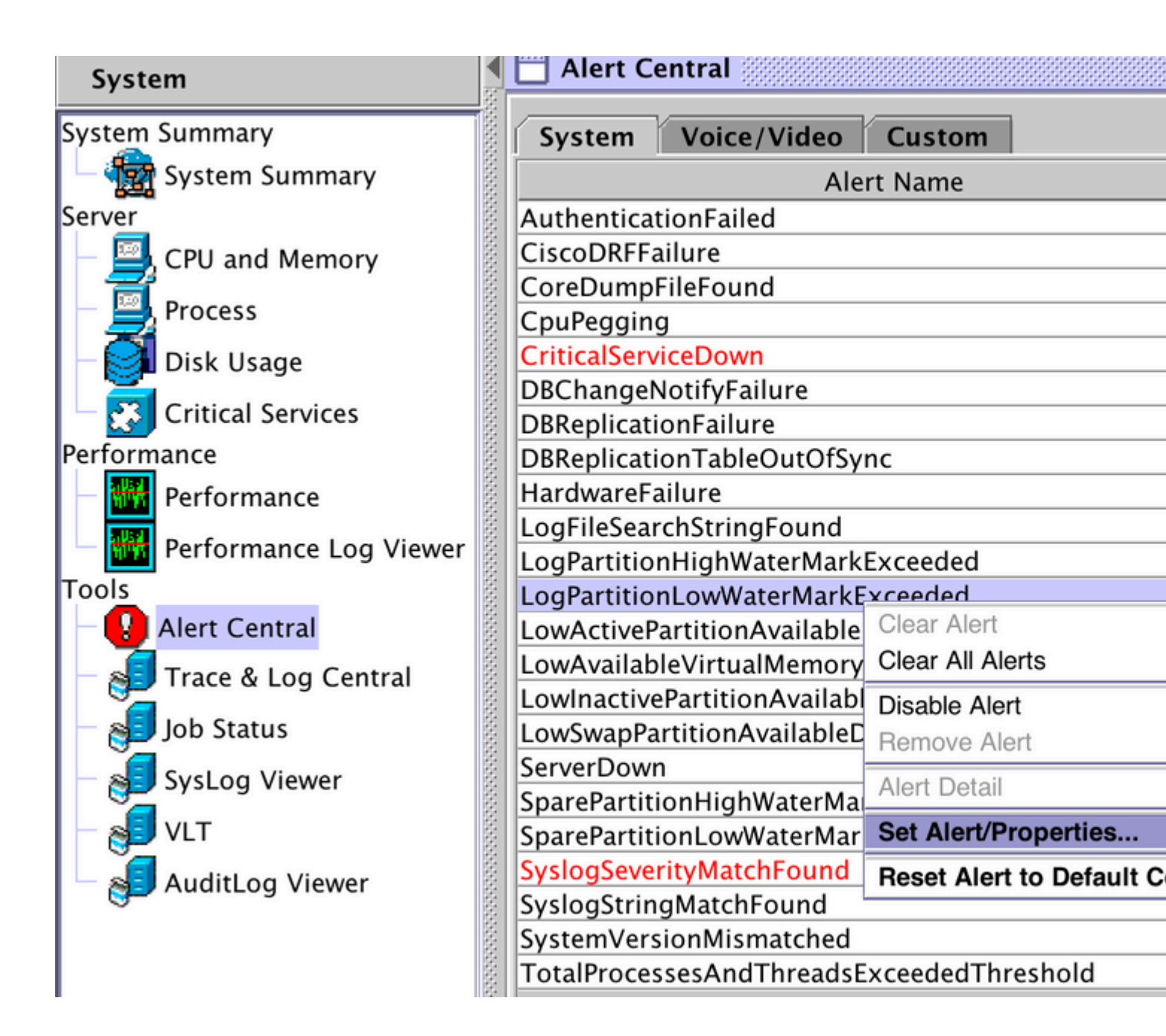

| Alert Properties: General                                                                                                    |                            |                    |  |  |  |
|----------------------------------------------------------------------------------------------------|----------------------------|--------------------|--|--|--|
| Name: LogPartitionLow                                                                                                    | WaterMarkExceeded          |                    |  |  |  |
| Enable Alert                                                                                                    | S                          | Severity: Critical |  |  |  |
| Enable/Disable this aler                                                                                                    | rt on following server(s): |                    |  |  |  |
| Se                                                                                                    | erver                      | Enable             |  |  |  |
| 10.106.91.199                                                                                                    |                            |                    |  |  |  |
|                                                                                                    |                            |                    |  |  |  |
| Description:                                                                                                    |                            |                    |  |  |  |
| This alert occurs when the LogPartitionLowWaterMarkExceeded<br>event is generated. This indicates that the percentage of used disk<br>space in the log partition has exceeded the configured low water<br>mark.                                                       |                            |                    |  |  |  |
| Recommended Action:                                                                                                    |                            |                    |  |  |  |
| Check if the configured low water mark for used disk space in the<br>log partition is too low. And also please examine each application<br>trace log files and clean up those that are too old and too big before<br>the used disk space exceeds the high water mark. |                            |                    |  |  |  |
|                                                                                                    | ack Next >                 | Cancel             |  |  |  |

Per impostazione predefinita, il valore Low WaterMark è impostato su 90%.

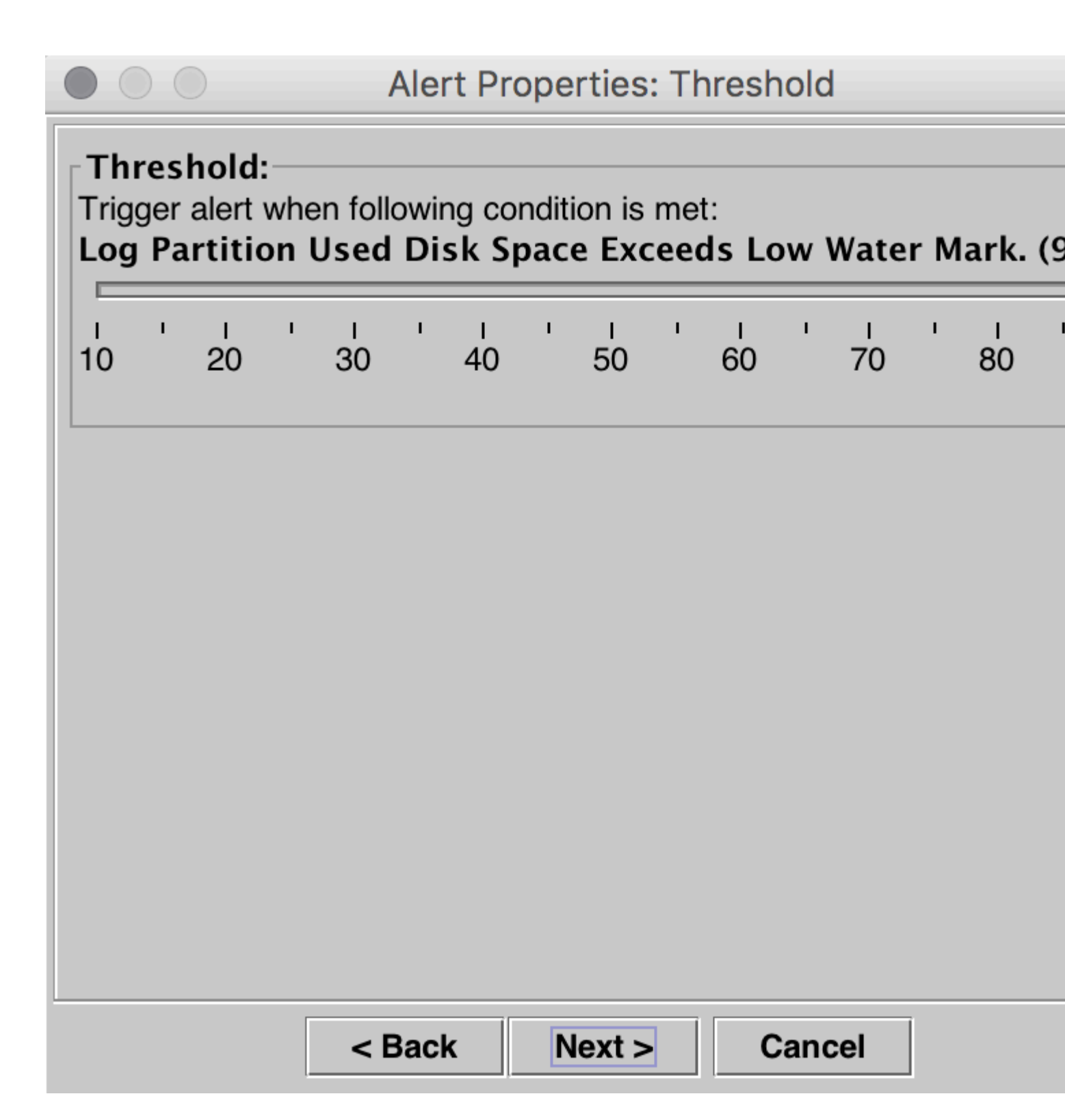

Impostare il valore Low WaterMark su un valore inferiore, in base alle proprie esigenze, quindi fare clic su **Next** (Avanti).

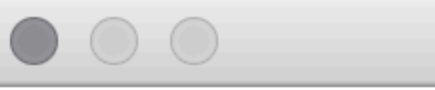

| Thi<br>Trigg | resl<br>ger<br>Pa | nold<br>alert<br>rtitic | :<br>whe<br>on ( | en foll<br>J <b>sed</b> | owir<br>Di: | ng co<br>sk S | onditi<br><b>pac</b> | ion is<br>e Exe | me<br>ceed | t:<br>ds Lo | DW 1 | Wate    | er M | lark.   | (1 |
|--------------|-------------------|-------------------------|------------------|-------------------------|-------------|---------------|----------------------|-----------------|------------|-------------|------|---------|------|---------|----|
| I<br>10      | 1                 | и<br>20                 | I                | и<br>30                 | I           | 40            | 1                    | і<br>50         | 1          | ю<br>60     | 1    | I<br>70 | I    | и<br>80 | 1  |
|              |                   |                         |                  | < [                     | Bacl        | k             | N                    | lext >          | >          | (           | Cano | cel     |      |         |    |

| Alert Properties: Frequency & Schedule                     |          |
|------------------------------------------------------------|----------|
| Frequency<br>When value exceed/below configured threshold: |          |
| Trigger alert on every poll                                |          |
| ○ Trigger up to 3 (3) alerts within 30 (30) minutes        |          |
| Schedule<br>Alert will be triggered in following period:   |          |
| Trigger Alert when it occurs. (Non-Stop Monitoring)        |          |
| ○ Trigger Alert everyday (Scheduled Monitoring) between:   |          |
| Start Time: 04:19 PM                                       | *  <br>T |
|                                                            |          |
|                                                            |          |
|                                                            |          |
|                                                            |          |

| < Back Next > Cancel | Deals  |        |        |
|----------------------|--------|--------|--------|
|                      | < Back | Next > | Cancel |

Fare clic su Salva.

|                      | Alert Proper | ties: Email N | lotifica | tion      |
|----------------------|--------------|---------------|----------|-----------|
| 🖌 Enable Email       |              |               |          |           |
| Trigger Alert Action | on:          |               |          |           |
| Default              |              |               | -        | Configure |
| User-defined ema     | ail text:    |               |          |           |
|                      |              |               |          |           |
|                      |              |               |          |           |
|                      |              |               |          |           |
|                      |              |               |          |           |
|                      |              |               |          |           |
|                      |              |               |          |           |
|                      |              |               |          |           |
|                      |              |               |          |           |
|                      |              |               |          |           |
|                      |              |               |          |           |
|                      | < Back       | Save          | Cance    | el        |

### Regola livello massimo

Nel riquadro di destra, in Sistema a destra, fare clic su **LogPartitionHighWaterMarkExceeded > Set Alert/Properties**.

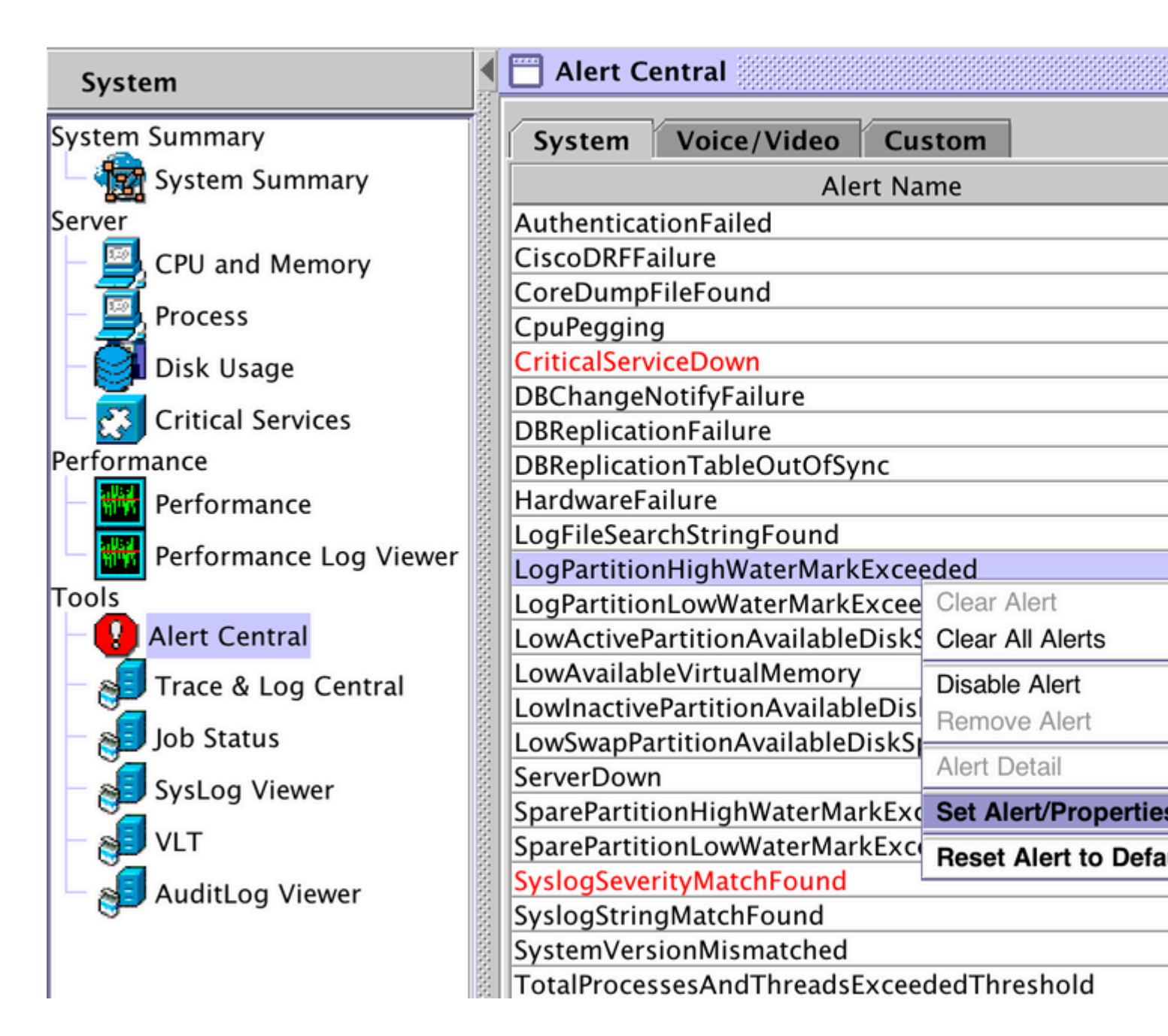

| Alert Properties: General                             |                                                           |                                             |  |  |  |
|-------------------------------------------------------|-----------------------------------------------------------|---------------------------------------------|--|--|--|
| Name: LogPartitionHighWaterMarkExceeded               |                                                           |                                             |  |  |  |
| ✓ Enable Alert Severity: Critica                      |                                                           |                                             |  |  |  |
| Enable/Disable this alert on following server(s):     |                                                           |                                             |  |  |  |
|                                                       | Server                                                    | Enable                                      |  |  |  |
| 10.106.91.199                                         |                                                           |                                             |  |  |  |
| Description                                           |                                                           |                                             |  |  |  |
| This alert occurs wh                                  | en the LogPartitionHighW/                                 | atorMarkExcooded                            |  |  |  |
| event is generated.<br>space in the log part<br>mark. | This indicates that the per-<br>ition has exceeded the co | centage of used disk<br>nfigured high water |  |  |  |
| Recommended Actio                                     | on:                                                       |                                             |  |  |  |
| Check if the configur<br>log partition is too lo      | red high water mark for us<br>w.                          | ed disk space in the                        |  |  |  |
|                                                       | < Back Next >                                             | Cancel                                      |  |  |  |

Per impostazione predefinita, High Watermark è impostato su 95%.

| $\bullet \circ \circ$                                 | Alert Pro                       | operties: Three                   | shold              |
|-------------------------------------------------------|---------------------------------|-----------------------------------|--------------------|
| Threshold:<br>Trigger alert wh<br>Log Partition<br>%) | en following co<br>Used Disk Sj | ndition is met:<br>pace Exceeds I | High Water Mark. ( |
| 15 25                                                 | ı ' ı<br>35 45                  | ' I ' I<br>55 65                  | · I · I<br>75 85   |
|                                                       |                                 |                                   |                    |
|                                                       | < Back                          | Next >                            | Cancel             |

Impostare il valore High Watermark su un valore inferiore, in base alle proprie esigenze, e quindi fare clic su **Avanti.** 

|                                                       | Alert Properties: Threshold   |                               |                    |             |  |
|-------------------------------------------------------|-------------------------------|-------------------------------|--------------------|-------------|--|
| Threshold:<br>Trigger alert wh<br>Log Partition<br>%) | en following c<br>Used Disk S | ondition is me<br>Space Excee | t:<br>ds High Wate | er Mark. (  |  |
| 15 25                                                 | ı ' ı<br>35 45                | ' I '<br>55                   | і і і<br>65 75     | · ı ·<br>85 |  |
|                                                       |                               |                               |                    |             |  |
|                                                       | < Back                        | Next >                        | Cancel             | ]           |  |

| Alert Properties: Frequency & Schedule                     |    |
|------------------------------------------------------------|----|
| Frequency<br>When value exceed/below configured threshold: |    |
| Trigger alert on every poll                                |    |
| ○ Trigger up to 3 (3) alerts within 30 (30) minutes        |    |
| Schedule<br>Alert will be triggered in following period:   |    |
| Trigger Alert when it occurs. (Non-Stop Monitoring)        |    |
| O Trigger Alert everyday (Scheduled Monitoring) between:   |    |
| Start Time: 04:20 PM and End Time: 04:20 PM                | ÷. |
|                                                            |    |
|                                                            |    |
|                                                            |    |
|                                                            |    |
|                                                            |    |
|                                                            |    |

| < Back | Next > | Cancel |  |
|--------|--------|--------|--|
|--------|--------|--------|--|

Fare clic su Salva.

| $\bullet \ \bigcirc \ \bigcirc$      | Alert Prope | rties: Email N | lotificat | tion      |
|--------------------------------------|-------------|----------------|-----------|-----------|
| ✓ Enable Email<br>Trigger Alert Acti | l<br>on:    |                |           |           |
| Default                              |             |                | •         | Configure |
| User-defined ema                     | ail text:   |                |           |           |
|                                      |             |                |           |           |
|                                      |             |                |           |           |
|                                      |             |                |           |           |
|                                      |             |                |           |           |
|                                      |             |                |           |           |
|                                      |             |                |           |           |
|                                      |             |                |           |           |
|                                      |             |                |           |           |
|                                      |             |                |           |           |
|                                      | < Back      | Save           | Cance     | el        |

# Verifica

Lo spazio su disco aggiuntivo viene creato nella partizione di registrazione. Dopo aver regolato i valori High e Low WaterMarks, è possibile verificarlo tramite il comando **Show Status** nella CLI di Call Manager.

Prima della regolazione di WaterMark.

<#root>

admin:show status

| Host Name<br>Date<br>Time Zone<br>Locale<br>Product Ver<br>Unified OS Version | : publishe<br>: Thu Jul<br>: India St<br>: en_US.UT<br>: 10.0.1.1<br>: 10.0.0.0 | r<br>21, 2016 16:07:16<br>andard Time (Asia<br>F-8<br>0000-24<br>-2 | /Kolkata)                               |
|-------------------------------------------------------------------------------|---------------------------------------------------------------------------------|---------------------------------------------------------------------|-----------------------------------------|
| Uptime:<br>16:07:17 up 72 day                                                 | rs, 21:01,                                                                      | 1 user, load ave                                                    | erage: 0.21, 0.16, 0.11                 |
| CPU Idle: 93.06%<br>IOWAIT: 00.25%                                            | System:<br>IRQ:                                                                 | 02.40% User:<br>00.00% Soft:                                        | 04.29%<br>00.00%                        |
| Memory Total:<br>Free:<br>Used:<br>Cached:<br>Shared:<br>Buffers:             | 8062096K<br>133808K<br>7928288K<br>3312040K<br>0K<br>342228K                    |                                                                     |                                         |
| Disk/active<br>Disk/inactive                                                  | Total<br>22187548K<br>22187548K                                                 | Free<br>9256672K<br>20884420K                                       | Used<br>12705464K (58%)<br>176064K (1%) |
| Disk/logging                                                                  | 77201424K                                                                       | 47443520K                                                           | 25836240K (36%)                         |

Dopo la regolazione di WaterMark.

#### <#root>

admin:show status

| Host Name<br>Date<br>Time Zone<br>Locale<br>Product Ver<br>Unified OS Y | Version          | : publishe:<br>: Thu Jul 2<br>: India Sta<br>: en_US.UTH<br>: 10.0.1.10<br>: 10.0.0.0 | r<br>21, 2016<br>andard Ti<br>-8<br>0000-24<br>-2 | 16:35:48<br>me (Asia/ | Kolkata)         |          |
|-------------------------------------------------------------------------|------------------|---------------------------------------------------------------------------------------|---------------------------------------------------|-----------------------|------------------|----------|
| Uptime:                                                                 |                  |                                                                                       |                                                   |                       |                  |          |
| 16:35:49 u                                                              | p 72 day         | s, 21:29,                                                                             | 1 user,                                           | load ave              | rage: 0.09, 0.   | 12, 0.16 |
| CPU Idle:<br>IOWAIT:                                                    | 98.61%<br>00.00% | System:<br>IRQ:                                                                       | 00.88%<br>00.00%                                  | User:<br>Soft:        | 00.51%<br>00.00% |          |
|                                                                         | _                | -                                                                                     |                                                   |                       |                  |          |
| Memory Total:                                                           |                  | 8062096K                                                                              |                                                   |                       |                  |          |
| Free:                                                                   |                  | 1957460K                                                                              |                                                   |                       |                  |          |
| Used:                                                                   |                  | 6104636K                                                                              |                                                   |                       |                  |          |
| Cached:                                                                 |                  | 1477332K                                                                              |                                                   |                       |                  |          |
| Shared:                                                                 |                  | 0K                                                                                    |                                                   |                       |                  |          |
| Buffers:                                                                |                  | 360100K                                                                               |                                                   |                       |                  |          |
|                                                                         |                  | Total                                                                                 |                                                   | Free                  | Used             |          |
| Disk/active                                                             |                  | 22187548K                                                                             | 9                                                 | 256660K               | 12705476K        | (58%)    |
| Disk/inactive                                                           |                  | 22187548K                                                                             | 20                                                | 884420K               | 176064K          | (1%)     |
| Disk/logging                                                            |                  | 77201424K                                                                             | 54                                                | 805132K               | 18474628K        | (26%)    |

Come mostrato nell'output Show Status, il valore percentuale della partizione Used Disk/Logging è passato dal 36% al 26%.

# Risoluzione dei problemi

Non sono attualmente disponibili informazioni specifiche per risolvere i problemi relativi a questa configurazione.

#### Informazioni su questa traduzione

Cisco ha tradotto questo documento utilizzando una combinazione di tecnologie automatiche e umane per offrire ai nostri utenti in tutto il mondo contenuti di supporto nella propria lingua. Si noti che anche la migliore traduzione automatica non sarà mai accurata come quella fornita da un traduttore professionista. Cisco Systems, Inc. non si assume alcuna responsabilità per l'accuratezza di queste traduzioni e consiglia di consultare sempre il documento originale in inglese (disponibile al link fornito).